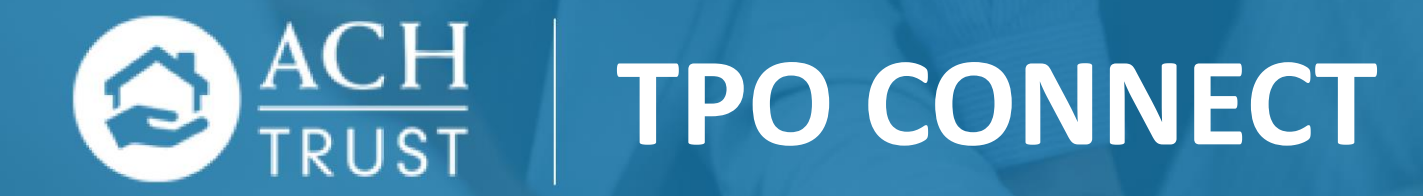

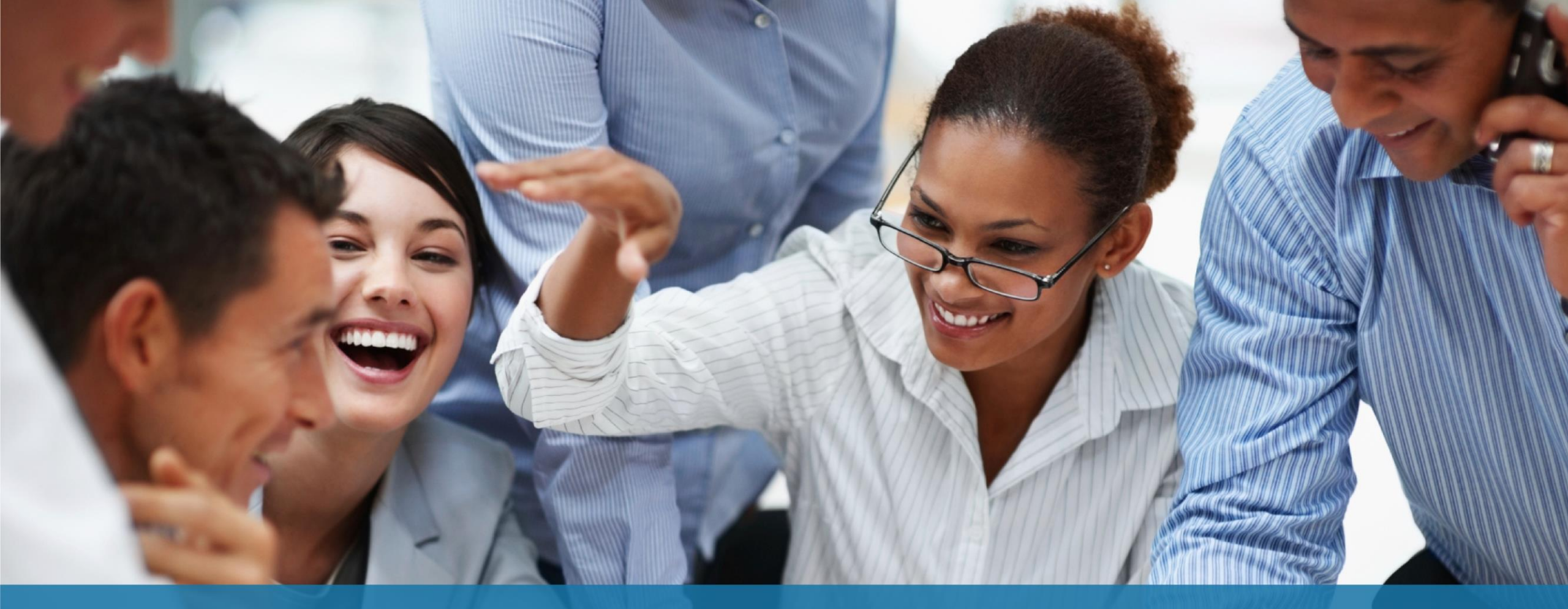

#### **TPO Connect Overview**

- Logging in
- Home Page
- Registering a New Loan
- Pricing and Locking a Loan
- Pipeline Loan Summary
- **1003**
- Uploading Documents-Submitting
- Purchase Advices

### Logging In

- Enter User Name (email)
- Enter Password
- Click Login

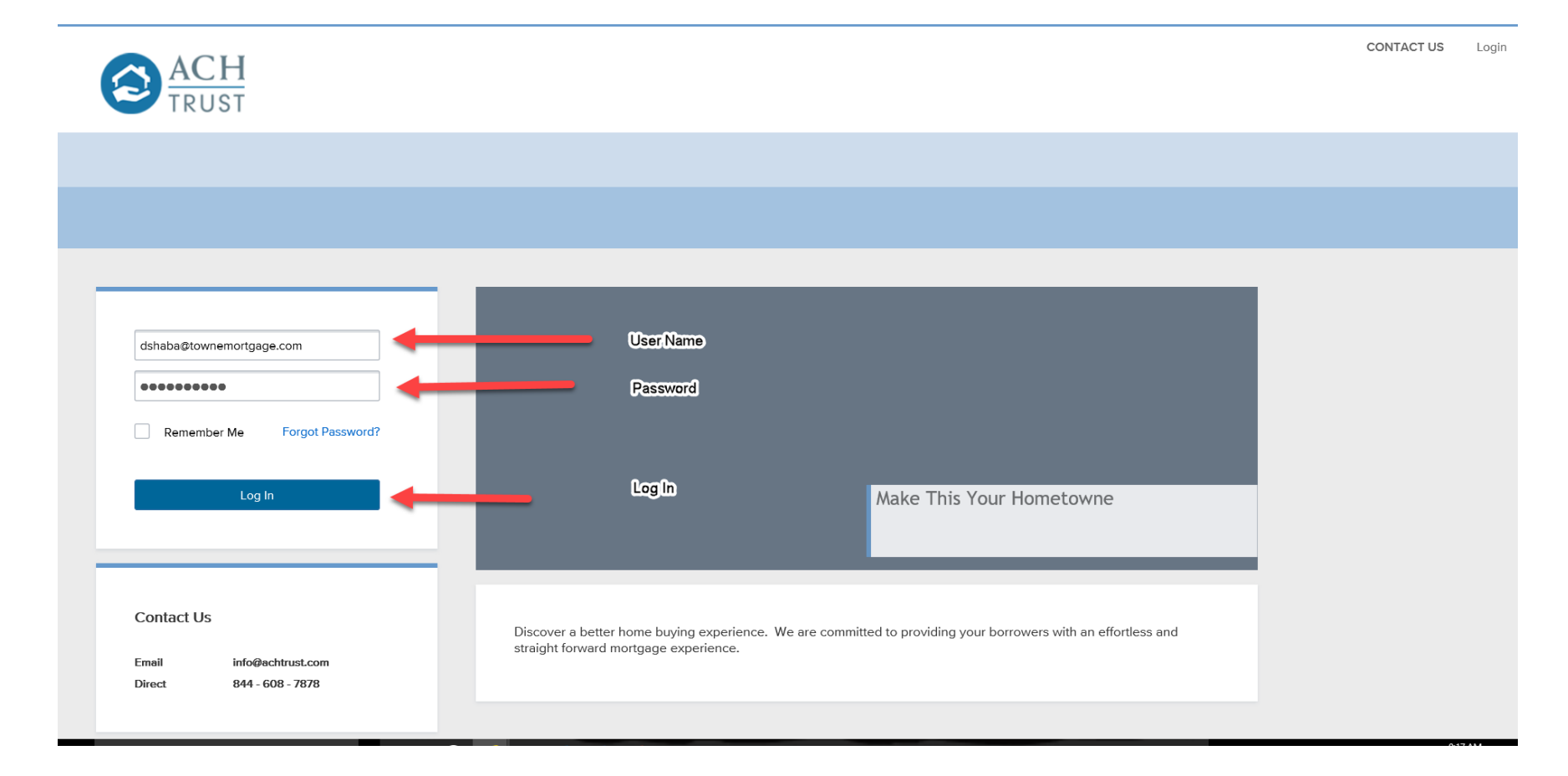

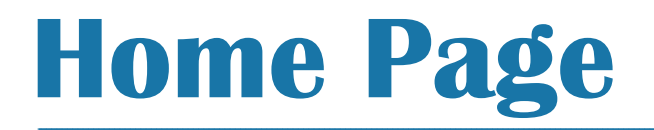

#### Home Page displays 4 tabs.

- Welcome Page
- Pipeline
- Add New Loan
- Scenarios
- Resources Center

| $\bigcirc$ | ACH<br>TRUST |              |           |                           |  |
|------------|--------------|--------------|-----------|---------------------------|--|
| WELCOME    | PIPELINE     | ADD NEW LOAN | SCENARIOS | RESOURCE CENTER $ 	imes $ |  |

Welcome to ACH Trust and Towne Family of Companies. Our preferred business partners are an integral part of our success.

| Resource Center | 2170 E. Big Beaver Road, Suite A, Troy, MI<br>Toll Free: 844 - 608 - 7878<br>info@achtrust.com | Privacy Policy Statement |
|-----------------|------------------------------------------------------------------------------------------------|--------------------------|
|                 |                                                                                                |                          |

#### **Registering A New Loan** Registering a new loan has never been so easy!

#### **Registering a New Loan**

- When registering or adding a new loan in TPO Connect, you will have two choices.
  - Option 1 -Import a FNMA 3.2 File either by dragging and dropping the file or browse and add
  - Option 2 Manually add the required 1003/loan information.
- Once the loan data is added, click on the "Register Loan" button below.

|                   | CH<br>UST              |                  |                          | CONTACT L                       |
|-------------------|------------------------|------------------|--------------------------|---------------------------------|
| WELCOME PIPE      | ELINE ADD NEW LOAN S   | CENARIOS         |                          |                                 |
| Corresponder      | nt Loan Registration   |                  |                          |                                 |
| $\longrightarrow$ | Import Loan Data       |                  |                          | Accepted File Type(s): FNMA 3.2 |
|                   | C Drop Here to Upload  | Click to Browse  |                          |                                 |
| $\longrightarrow$ | Loan Information       |                  |                          |                                 |
|                   | BORROWER INFORMATION   |                  | LOAN DETAILS             |                                 |
|                   | Borrower First Name    |                  | Seller Loan #            |                                 |
|                   | Borrower Middle Name   |                  | Interest Rate            | 56                              |
|                   | Borrower Last Name     |                  | Decision FICO            |                                 |
|                   | Suffix                 |                  | Loan Type                | Select One                      |
|                   | Social Security Number | \$\$\$.75.75.858 | Lien Position            | First                           |
|                   | PROPERTY INFORMATION   |                  | Documentation Type       | Select One                      |
|                   | Street Address         |                  | Purpose of Loan          | Select One                      |
|                   | City                   |                  | Loan Amount              | \$                              |
|                   | State                  | Select One       | Sub. Finance Type        | \$                              |
|                   | Zīp                    |                  | Purchase Price           | \$                              |
|                   | County                 |                  | Appraised Value          | \$                              |
|                   | Property Type          | Select One 👻     | Loan Term / Due in       |                                 |
|                   | Number of Units        |                  | LTV/CLTV                 |                                 |
|                   | Occupancy Type         | Select One 🔹     | DTI (front) / DTI (back) | , ,                             |
|                   |                        |                  |                          |                                 |
|                   | File Contact           |                  |                          |                                 |
|                   |                        |                  |                          |                                 |
|                   | Submission Contact     | undefined        | -                        | /                               |
|                   |                        |                  |                          |                                 |
|                   |                        |                  |                          | Register Loan Cancel            |

#### **Registering a New Loan**

- When uploading your FNMA 3.2 file, please check the below data fields to make sure they flowed into TPO Connect correctly
  - Loan Term
  - LTV/CLTV
  - FICO
  - County
- Once all data fields are confirmed, please click on "Register Loan"
- \*Please Note: If 3.2 file is imported or you manually enter loan information this counts as your date registered.

| BORROWER INFORMATION   |                      | LOAN DETAILS             |                        |
|------------------------|----------------------|--------------------------|------------------------|
| Borrower First Name    | John                 | Seller Loan #            | 468875                 |
| Borrower Middle Name   | R                    | Interest Rate            | 4 %                    |
| Borrower Last Name     | Bennett              | Decision FICO            |                        |
| Suffix                 |                      | Loan Type                | Conventional           |
| Social Security Number | •••                  | Lien Position            | First                  |
| PROPERTY INFORMATION   |                      | Documentation Type       | (F) Full Documentation |
| Street Address         | 1385 Grassmere Ave   | Purpose of Loan          | Purchase               |
| City                   | Flint                | Loan Amount              | \$90,250.00            |
| State                  | Michigan -           | Sub. Finance Type        | \$                     |
| Zip                    | 48532                | Purchase Price           | \$95,000.00            |
| County                 |                      | Appraised Value          | \$96,000.00            |
| Property Type          | Manufactured Housing | Loan Term / Due in       | 360 / 360              |
| Number of Units        | 1                    |                          |                        |
| Occupancy Type         | Primary              | DTI (front) / DTI (back) | 16 / 43                |
| File Contact           |                      |                          |                        |
| Submission Contact     | undefined            |                          |                        |
|                        | Select One           |                          |                        |
|                        |                      |                          |                        |
|                        |                      |                          | Register Loan Cancel   |

#### 1003

- The 1003 flow is Loan Info through Declarations & Gov Monitoring.
- This should all flow in from the 3.2 file and if you enter the information manually then you will have to enter the info page by page.
- (see next slide for info that does not flow through on a 3.2 import.)

|                                                                                        |                                              | Loar                                             | n Info Bar                                  |            |                             |                          |                    |                           | CONTACT US | Donna Test 🗸 |
|----------------------------------------------------------------------------------------|----------------------------------------------|--------------------------------------------------|---------------------------------------------|------------|-----------------------------|--------------------------|--------------------|---------------------------|------------|--------------|
| WELCOME PIPELINE ADD                                                                   | NEW LOAN SCENARIOS                           |                                                  | ŧ –                                         |            |                             |                          |                    |                           |            |              |
| Bill Borrower<br>123 street, Troy, MI, 48083<br>01Test Company                         |                                              | Investor Loan #: 471452<br>Lender Loan #: 472715 | Total Loan Amt: <b>\$</b><br>Decision FICO: | 180,000.00 | Loan Type:<br>Loan Purpose: | Conventional<br>Purchase | Rate:<br>LTV/CLTV: | 5.000%<br>90.00% / 90.00% | С          | 1st 🧧 🖂      |
| E LOAN SUMMARY                                                                         | 1003 / Loan Infor                            | mation                                           |                                             |            |                             |                          |                    |                           |            |              |
| 圓 1003                                                                                 | Select Borrower Pair                         |                                                  |                                             |            |                             |                          |                    |                           |            |              |
| 1 Loan Info                                                                            | (1) Bill Borrower                            | ✓ Edit                                           |                                             |            |                             |                          |                    |                           | Save       | Next         |
| Sorrower Into     Employer History     Income & Expenses     Assets & Liabilities      | The Income / assets of a persor              | other than the Borrower will be used.            | sed.                                        |            |                             |                          |                    |                           |            |              |
| <ul> <li>6 Transaction Details</li> <li>7 Declarations &amp; Gov Monitoring</li> </ul> | I. Types of Mortgage and                     | Ferms of Loan                                    |                                             |            |                             |                          |                    |                           |            |              |
| 8 Comments                                                                             | go on page 4 of the<br>1003 Base Loan Amount | \$180,000.00                                     |                                             |            |                             | Interest Rate            | 5.000              |                           |            | %            |
|                                                                                        | Lien Position                                | First                                            |                                             | •          | Prepa                       | ayment Penalty           | No                 |                           |            | •            |
|                                                                                        | Loan Type                                    | Conventional                                     |                                             | •          |                             | MI Coverage              |                    |                           | %          |              |
| PURCHASE<br>CONDITIONS                                                                 | Lender Case Number                           | 471452                                           |                                             |            |                             | MI Months                |                    |                           |            |              |

# 1003 (Con't)

Fields needed to Submit

- Borrower Info-Copy from Present Address (top image)
- Interviewer Information-Company Name,NMLS, Address,City,ST,Z ip,Phone # and Fax #. (bottom image)

| Borrower First Name                                           | Bill           | Number o       | f Dependents   |                         |      |        |
|---------------------------------------------------------------|----------------|----------------|----------------|-------------------------|------|--------|
| Borrower Middle Name                                          |                | Dep            | endent Age(s)  | 0                       |      |        |
| Borrower Last Name                                            | Borrower       | ]<br>Ye        | ears in School | Separate ages by commas |      |        |
| Suffix                                                        |                |                | Home Phone     | 555-555-5555            |      |        |
| Social Security Number                                        | •••-••-6789    |                | Cell Phone     | 555-555-5555            |      |        |
| Date of Birth                                                 | 06 / 18 / 1975 | В              | orrower Email  | noemail@noemail.com     |      |        |
| Marital Status                                                | Unmarried -    |                |                |                         |      |        |
| Borrower Present Address                                      |                |                |                |                         |      |        |
| 123 Lions Ln , TROY MI 48083                                  |                | 3 yrs 5 months | Own            | E                       | Edit | Delete |
| Add Present Address                                           |                |                |                |                         |      |        |
| Borrower Mailing Address Add Mailing Address Copy from Preser | nt Address     |                |                |                         |      |        |

nterviewer Information

Information Provided By

Loan Originator's Name NMLS Loan Originator ID Loan Originator's Phone State License Number 1003 Signature Date

| Fax or Mail 👻     | Company Name                 | First Direct          |
|-------------------|------------------------------|-----------------------|
| Test Loan Officer | Company NMLS ID              | 3028                  |
| 771039            | Company State License Number | 3028                  |
| 555-555-5555      | Address                      | 2170 E. Big Beaver Rd |
| 3028              | City                         | TROY                  |
| O9 / 15 / 2017    | State                        | Michigan 👻            |
|                   | Zip                          | 48083                 |
|                   | Company Phone                | 555-555-5555          |
|                   | Company Fax                  | 555-555-5555          |

#### Pricing and Locking a Loan

TPO Connect allows you to lock your loan with just a few clicks!

# **Pricing and Locking a loan**

- Once loan is registered
- Click Product Pricing and Lock tab.
- Click Search Product
   & Pricing

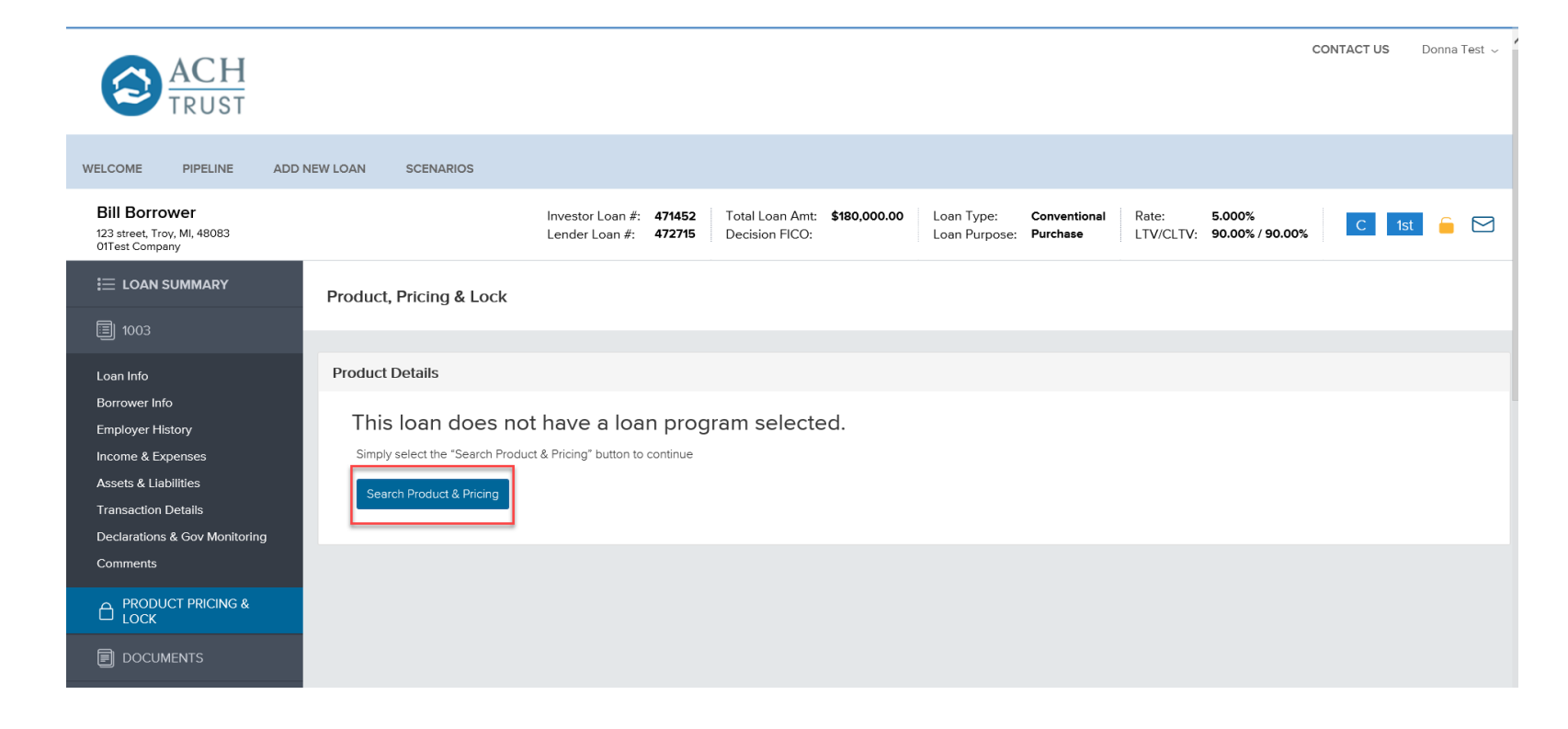

- This is the TPO Product & Pricing screen, please make sure the required info (red \*) is transferred to this screen
- You will need to re-input the following fields:
  - Credit Score
  - AUS Engine
  - Total Monthly Income (Only if you Manually input a loan)
  - Target Rate will need to be entered in the box with the %.
- Total Monthly Income this field needs to flow from the 1003 screen under income and assets. (Please see next slide)
- Once all required fields are entered, please click on Search Product and Pricing.

| <ul> <li>Burrower First Name</li> <li>Burrower Last Name</li> <li>Burrower Last Name</li> <li>Burrower SSN</li> <li>"- CarPetional</li> <li>- Loan Documentation Type</li> <li>(Pi full Documentation Type</li> <li>(Pi full Documentation Type)</li> <li>(Pi full Documentation Type)</li> <li>(Pi full Documentation Type)</li> <li>(P</li></ul>                                                                                                    | Search Pro | oduct and Pricing                |                      |         |                    |                        |       |                                       |          |
|----------------------------------------------------------------------------------------------------|------------|----------------------------------|----------------------|---------|--------------------|------------------------|-------|---------------------------------------|----------|
| • borrower Frankmes   Bit   • Bit   • borrower Last Name   Borrower Last Name   • cons Type   • borrower SN   • - cons Type   • borrower SN   • - cons Type   • borrower Citizenship Status   • borrower Citizenship Status   • borrower Citizenship Status   • borrower Citizenship Status   • borrower Citizenship Status   • borrower Citizenship Status   • borrower Citizenship Status   • borrower Citizenship Status   • borrower Citizenship Status   • cons Purpose   • borrower Citizenship Status   • cons Purpose   • borrower Citizenship Status   • cons Purpose   • borrower Citizenship Status   • cons Purpose   • borrower Citizenship Status   • cons Purpose   • cons Purpose   • cons Purpose   • borrower Citizenship Status   • cons Purpose   • cons Purpose   • borrower Citizenship Status   • cons Purpose   • cons Purpose<                                                                                                    |            |                                  |                      |         |                    |                        |       |                                       |          |
| Bit \$200000   * barrower * can Type   * barrower * can Cype   * can Cype * can Cype   * base con Amount M, MP, FF finance   * ford * can Cype   * can Cype * can Cype   * can Cype * can Cype   * can Cype * can Cype   * can Counter function * can Cype   * can Can Amount * Cype   * can Can Amount * Cype   * can Can * can Cype   * can Can * can   * can Can * can   * can Can * can   * can Can * can   * can Can * can   * can Can * can   * can Can * can   * can * can   * can *                                                                                                    | 1          | * Borrower First Name            |                      |         | 2 * Representative | Credit Score           | 3     | * Purchase Price                      |          |
| <pre>* Borrower Last Name<br/>Borrower SN<br/>* conventional<br/>* Conventional<br/>* Conv</pre> |            | BIII                             |                      |         |                    |                        |       | \$200,000.00                          |          |
| Borover   *Borover   *Borover   ****6789   *Icon Documentation Type   (Piul Documentation Type   (Piul Documentation Type   *Borover   *Borover </th <th></th> <th>* Borrower Last Name</th> <th></th> <th></th> <th>* Loan Type</th> <th></th> <th></th> <th>* Appraised Value</th> <th></th>                                                                                                    |            | * Borrower Last Name             |                      |         | * Loan Type        |                        |       | * Appraised Value                     |          |
| <pre>*Carbon Amount Mi, MP, FF Finance * Total Loan Amount LTV CLTV * Grower Mitcheas * County * State * County * State * County * State * County * Postal Code * Number of Units * State Employed * * State Employed * * Total Monthly income * * County * Postal Code * Number of Units * County * * County * Postal Code * Number of Units * County * * County * Postal Code * Number of Units * County * * County * * County * * County * * County * * County * * County * * County * * County * * County * * County * * * * * County * * County * * County * * County * * County * * County * * County * * County * * County * * County * * County * * County * * County * * County * * County * * County * * County * * County * * County * * County * * * * * * * * * * * * * * * * * * *</pre>                                                                                                    |            | Borrower                         |                      |         | Conventional       |                        | -     | \$200,000.00                          |          |
| (P) Full Documentation 360 360   * Borrower Citizenship Status * Loan Purpose * Andritzation Type   Fixed Rate * Leck Period 30   30 * Loan Rupose * Loan Rupose   * Undase * Loan Rupose * Loan Rupose   * Base Loan Amount MJ, MP, FF Financed * Total Loan Amount   LTV CLTV © Impound Waiver   \$ * Base Loan Amount MJ, MP, FF Financed * Total Loan Amount   * Subordinate Financhog Balance \$   * State • Cuty   \$ * Subject Property State • Cuty   * Property Type • Documents Type   • Detached • Documents Type   • Detached • Documents Type   • Detached • Documents Type   • Detached • Documents Type   • Dott Financy • Documents   • Dott Financy • Documents </th <th></th> <th><ul> <li>Borrower SSN</li> </ul></th> <th></th> <th></th> <th>Loan Document</th> <th>ation Typ<del>e</del></th> <th></th> <th>* Term Months</th> <th>• Due In</th>                                                                                                    |            | <ul> <li>Borrower SSN</li> </ul> |                      |         | Loan Document      | ation Typ <del>e</del> |       | * Term Months                         | • Due In |
| <pre>*Borover Citizenship Statu</pre>                                                                                                    |            | ***-**-6789                      | ø                    |         | (F) Full Docume    | entation               | -     | 360                                   | 360      |
| Select One Purchase     Fixed Rate        * Code     * City     * City     * City     * City     * City     * City     * City     * City     * City     * City     * City     * City     * City     * City     * City     * City     * City     * City     * City     * City        * Oxdatase        * Oxdatase        * Oxdatase           * Oxdatase                                                                                                    |            | Borrower Citizenship Sta         | atus                 |         | • Loan Purpose     |                        |       | <ul> <li>Amortization Type</li> </ul> |          |
| <ul> <li>• Lock Peirdi</li> <li>3</li> <li>• Uock Peirdi</li> <li>3</li> <li>• State Loan Amount</li> <li>MI, MIP, FF Financed</li> <li>• Total Loan Amount</li> <li>LTV</li> <li>CLTV</li> <li>© Impound Waiver</li> <li>© Impound Waiver</li> <li>© Impou</li></ul>                                                                                                    |            | Select One                       | •                    |         | Purchase           |                        | -     | Fixed Rate 🔹                          |          |
| Journet   Subordinate Financing Balance   \$   * Base Loan Amount   MI, MIP, FF Financed   * Total Loan Amount   LTV   \$ unpound Waiver   \$ unpound Waiver   \$ unpound Waive                                                                                                    |            |                                  |                      |         |                    |                        |       | * Lock Period                         |          |
| Subordinate Financing Balance                                                                                                    |            |                                  |                      |         |                    |                        |       | 30 -                                  |          |
| * Base Loan Amount MI, MIP, FF Financed * Total Loan Amount LTV CLV Impound Waiver   \$100,0000 + \$ \$ \$100,000 \$90,00 \$90,00 \$90,00   • Address • City Impound Waiver Impound Waiver   123 streat • City Impound Waiver   123 streat • County • Postal Code • Number of Units   • Subject Property State • County • Postal Code • Number of Units   • Property Type • Occupancy Type • Impound Waiver   • Property Type • Occupancy Type • Impound   • Prote Ind DTI Back End DTI • Total Monthly Income   Isgine • Number of Units • Impound   Select One • • Cannel   Select One • •   FHA Total Scorecard •                                                                                                    |            |                                  |                      |         |                    |                        |       | Subordinate Financing Ba              | ance     |
| Base Loan Amount    MI, MIP, FF Financed Total Loan Amount LTV QLTV    Sibility Concol Output Subject Property State County Postal Code Number of Units Set Employed Employed Oakland Oakland Oakland Property Type Occupancy Type Occupancy Type Prote End DTI Back End DTI Total Monthly Income Setect One Front End DTI Back End DTI Setect One Front End DTI Setect One Front End DTI Setect One Front End DTI Setect One Front Conception Front End DTI Back End DTI Setect One Front End DTI Setect One Setect One Front End DTI Setect One Front End DTI Back End DTI Setect One Channel Setect One Setect One Setect                                                                                                    |            |                                  |                      |         |                    |                        |       | \$                                    |          |
| Image: Base Loan Amount MI, MIP, FF Financed 'Total Loan Amount LTV CLTV   Step2.000.000 + \$ = \$190.000.000 \$90.000 \$90.000   90.000 / 90.000 / 90.000 # #   * Address * City * # # # #   123 street * * * # # #   * Subject Property State * * * # # # # # # # # # # # # # # # # # # # # # # # # # # # # # # # # # # # # # # # # # # # # # # # # # # # # # # # # # # # # # # # # # # # # # # # # # # # # # # # # # # # # # # # # # # # # # # # # # # # # # # # # # # # # # # # # # # # # # # # # # # # # # # # # #<                                                                                                    |            |                                  |                      |         |                    |                        |       |                                       |          |
| * Pase Loan Amount MI, MIP, FF Financed * Total Loan Amount LTV CLTV © Impound Waiver   \$ 100,000,000 + \$   \$ 100,000,000 + \$   * Address • City   123 street • City   * Subject Property State • County   • Poperty Type • Occupancy Type   • Occupancy Type • Occupancy Type   • Total Monthly Income • Lender   • Total Sorrecard • Select One   • Edd Cone • City                                                                                                    |            |                                  |                      |         |                    |                        |       | _                                     |          |
| \$130.000.00 + \$     * Address • City   123 street • County   • Subject Property State • County   • Postal Code • Number of Units   • Michigan • Oakland   • Property Type • Occupancy Type   Detached • Primary   • Total Monthly Income • Occupancy Type   • Front End DTI Back End DTI   • Total Monthly Income • Occupancy Type   • Ausses • Occupancy Type   • Datached • Total Monthly Income   • Total Monthly Income • Occupancy Type   • Ausses • Origine   • Functional Scorecard • Otice   • Select One • Otice   • Select One • Otice                                                                                                    | 4          | * Base Loan Amount               | MI, MIP, FF Financed | * Tota  | al Loan Amount     | LTV C                  | CLTV  | 5 Impound Waiver                      |          |
| <ul> <li>Address</li> <li>Clty</li> <li>Troy</li> <li>Subject Property State</li> <li>County</li> <li>Postal Code</li> <li>Number of Units</li> <li>Self-Employed</li> <li>Self-Employed</li> <li>Self-Employ</li></ul>                                                                                                    |            | \$180,000.00 +                   | \$                   | = \$180 |                    | 90.00 /                | 90.00 | E No                                  |          |
| 123 street Troy   * Subject Property State * County   • Postal Code • Number of Units   • Michigan Oakland   • Oocupancy Type • Occupancy Type   • Detached • Primary   • Pront End DT1 Back End DT1   • Total Monthly Income • LO Compensation Paid By   • Los Findings • Target   • Select One • Price   • FhA Total Scorecard • Orlice   • Select One • Orlice                                                                                                    |            | Address                          |                      | • City  |                    |                        |       | Prepayment Penalty                    |          |
| * Subject Property State • County • Postal Code • Number of Units Self-Employed   Michigan • Oakland • Occupancy Type Interest Only   ● Property Type • Occupancy Type ● Occupancy Type   ● Detached ● Primary ● Occupancy Type   ● Front End DTI Back End DTI • Total Monthly Income   ● S ● Occupancy Type ● Occupancy Type   ● Detached ● Occupancy Type ● Occupancy Type   ● Detached ● Primary ● Occupancy Type   ● Detached ● Occupancy Type ● Occupancy Type   ● Detached ● Occupancy Type ● Occupancy Type                                                                                                    | [          | 123 street                       |                      | Troy    | r                  |                        | ]     | ≡ No                                  |          |
| Michigan Oakland 48083 1   • Property Type • Occupancy Type   Detached Primary   Front End DTI • Total Monthly Income   • Total Monthly Income • Londer   • Salect One • Total Monthly Income   • Engine • Rate   • Price %   • HA Total Scorecard   Select One •                                                                                                    |            | Subject Property State           | * County             | * Post  | tal Code           | * Number of Units      |       | Self-Employed                         |          |
| * Property Type • Occupancy Type Detached Front End DTI Back End DTI • Total Monthly Income • Lo Compensation Paid By Lender • Dotament • Compensation Paid By • Londer • Target © Rate Price % Channel Detectore FHA Total Scorecard Select One • Select One • Select One • Occupancy Type • Occupancy Type                                                                                                    | [          | Michigan 👻                       | Oakland              | 4808    | 83                 | 1                      | ]     | ≡ No                                  |          |
| Detached Primary   Front End DTI Back End DTI   *Total Monthly Income *Lo Compensation Paid By   AUSF Findings *   Engine Rate   Select One *   FHA Total Scorecard *                                                                                                    |            | Property Type                    |                      | • Occ   | upancy Type        |                        |       | Interest Only                         |          |
| Front End DTI Back End DTI   * Total Monthly Income     * Lo Compensation Paid By     Lender     * Larget   Target   Select One     Select One     Select One     * Lo Compensation Paid By     Lender     * Lo Compensation Paid By     Lender     * Target   @ Rate   Price   %     Channel     Delegated                                                                                                    |            | Detached                         | •                    | Prir    | nary               | •                      | ]     | E No                                  |          |
| AUS Findings   Engine   Select One   FHA Total Scorecard   Select One                                                                                                    | F          | Front End DTI                    | Back End DTI         | * Tota  | al Monthly Income  |                        |       | LO Compensation P                     | aid By   |
| AUS Findings     I arget       Engine     Rate     Price     %       Select One     Channel       FHA Total Scorecard     Delegated                                                                                                    |            |                                  |                      | \$      |                    |                        |       |                                       | •        |
| Engine Channel Channel Delegated Select One  Select One                                                                                                    |            | AUS Findings                     |                      |         |                    |                        |       | Target     Rate     Pri               | ice %    |
| Select One     Channel       FHA Total Scorecard     Delegated       Select One                                                                                                    | <b>—</b> ( | Engine                           |                      |         |                    |                        |       |                                       |          |
| FHA Total Scorecard Select One                                                                                                    |            | Select One                       | •                    |         |                    |                        |       | Channel                               |          |
| Select One                                                                                                    | F          | FHA Total Scorecard              |                      |         |                    |                        |       |                                       |          |
|                                                                                                    |            | Select One                       | -                    |         |                    |                        |       |                                       |          |
|                                                                                                    |            |                                  |                      |         |                    |                        |       |                                       |          |

- If a 3.2 File is uploaded, the income should flow through.
- If you manually enter the loan then it has to be plugged in. Either way it's a good idea to go check if its filled out on the income and expenses page within the 1003.

| John Homeowner<br>2505 S Creek St, Troy, MI, 48083<br>01Test Company                        |                                                                   | Investor Loan #<br>Lender Loan #: | : 469485 Tot<br>472755 Dec | al Loan Amt: <b>\$132,000.00</b><br>cision FICO: <b>750</b> | Loan Type: Conv<br>Loan Purpose: Purch | nase Rate:     | 4.000%<br>80.00% / 80.00% | С   | 1st | 🔒 ( |  |
|---------------------------------------------------------------------------------------------|-------------------------------------------------------------------|-----------------------------------|----------------------------|-------------------------------------------------------------|----------------------------------------|----------------|---------------------------|-----|-----|-----|--|
| E LOAN SUMMARY                                                                              | Your loan is locked in Op                                         | timal Blue. Changes to 10         | 003 are not permitte       | d at this time                                              |                                        |                |                           |     |     |     |  |
| 圓 1003                                                                                      | 1003 / Income                                                     | & Expense                         | 5                          |                                                             |                                        |                |                           |     |     |     |  |
| Loan Info<br>Borrower Info<br>Employer History<br>Income & Expenses<br>Assets & Liabilities | Select Borrower Pair (1) John Homeowner & Mar V. Monthly Income a | y Homeowner                       | Edit                       | rmation                                                     |                                        |                | s                         | ave | N   | ext |  |
| Transaction Details                                                                         | Gross Monthly incom                                               | ne                                |                            |                                                             | Monthly Housing E                      | xpenses        |                           |     |     |     |  |
| Declarations & Gov Monitoring<br>Comments                                                   | Bo                                                                | prrower                           | CoBorrower                 | Total                                                       | Pre                                    | esent          | Proposed                  |     |     |     |  |
|                                                                                             | Base<br>Overtime                                                  | \$4,300.00<br>\$                  | \$                         | \$4,300.00                                                  | Rent<br>First Mtg.                     | \$892.00<br>\$ | \$630.19                  |     |     |     |  |
|                                                                                             | Bonuses                                                           | \$                                | \$                         | \$0.00                                                      | Other Fin.                             | \$             | \$                        |     |     |     |  |
| PURCHASE CONDITIONS                                                                         | Commissions                                                       | \$                                | \$                         | \$0.00                                                      | Haz. Ins.                              | \$             | \$100.00                  |     |     |     |  |
| LOAN ACTIONS                                                                                | Div. / Interest                                                   | \$                                | \$                         | \$0.00                                                      | RE Taxes                               | \$             | \$150.00                  |     |     |     |  |
|                                                                                             | Net Rental Inc.                                                   | \$                                | \$                         | \$0.00                                                      | Mtg. Ins.                              | \$             | \$                        |     |     |     |  |
| Import Additional Data<br>Submit for Review                                                 | Other                                                             | \$250.00                          | \$                         | \$250.00                                                    | HOA Dues                               | \$             | \$                        |     |     |     |  |
|                                                                                             | Other Income                                                      | \$0.00                            | \$250.00                   | \$250.00                                                    | Other                                  | \$             | \$                        |     |     |     |  |

- This is the Optimal Blue product and pricing page.
- Again, the required items should flow from the product and pricing fields, please confirm these are correct.
- Once confirmed, please click the submit button
  - Please Note two data fields - *Reserves and AUS, will not flow* and need to be confirmed here.

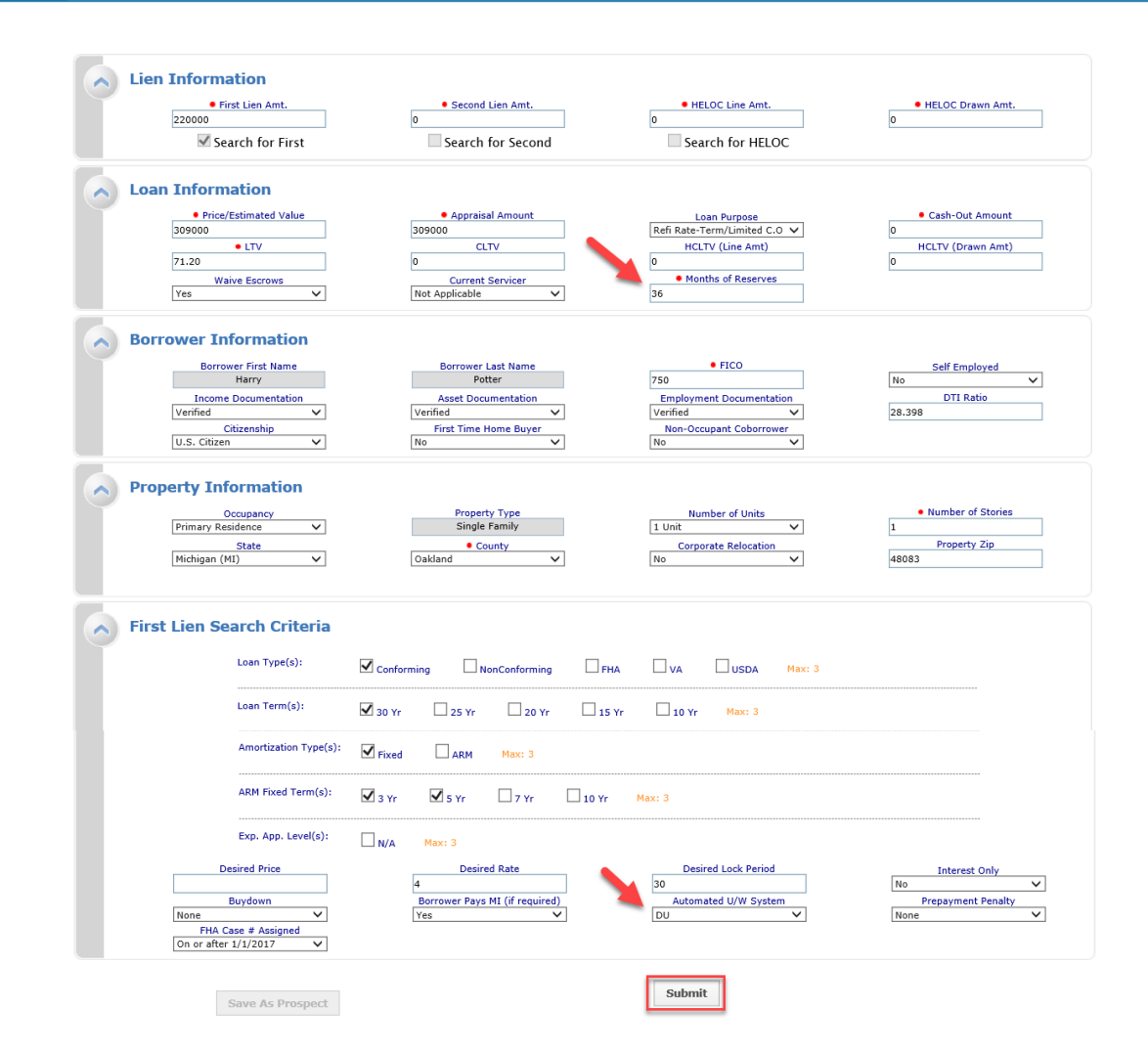

- Please choose the eligible product and rate for your loan
- Click on the lock button to lock your loan.

| Eligible Product               |                                               | Rate       | <u>Price</u> | <u>Margin</u> | <u>Lock</u> | <u>P&amp;I</u>                 | Detail                        | Compare                   |
|--------------------------------|-----------------------------------------------|------------|--------------|---------------|-------------|--------------------------------|-------------------------------|---------------------------|
| ACH Trust - FHLMC Conforming 3 | <u>30 Yr Fixed</u>                            | 4.000      | 102.816      | 0.000         | 30          | \$630                          | <u>Show</u>                   |                           |
| ACH Trust - FNMA Conforming 30 | 0 Yr Fixed                                    | 4.000      | 102.815      | 0.000         | 30          | \$630                          | Show                          |                           |
| ACH Trust - HomeReady 30 Yr Fi | ixed                                          | 4.000      | 102.715      | 0.000         | 30          | \$630                          | <u>Hide</u>                   |                           |
| View Pricing for lock period   | d: <u>15</u> 30 <u>45</u> 60   Expiration: 10 | /18/17     |              |               |             | Pricing Last U<br>Search Times | pdated: 09/18<br>amp: 09/18/1 | /17 10:51 AM<br>7 5:10 PM |
| Rate                           | Price                                         | LockPeriod |              |               | P&I         |                                | Select                        |                           |
| 3.375                          | 99.101                                        | 30         |              |               | \$584       |                                |                               |                           |
| 3.500                          | 100.086                                       | 30         |              |               | \$593       |                                |                               |                           |
| 3.625                          | 100.799                                       | 30         |              |               | \$602       |                                |                               |                           |
| 3.750                          | 101.406                                       | 30         |              |               | \$611       |                                |                               |                           |
| 3.875                          | 102.047                                       | 30         |              |               | \$621       |                                |                               |                           |
| 4.000                          | 102.715                                       | 30         |              |               | \$630       |                                |                               |                           |
| 4.125                          | 103.341                                       | 30         |              |               | \$640       |                                |                               |                           |
| 4.250                          | 103.919                                       | 30         |              |               | \$649       |                                |                               |                           |
| 4.375                          | 104.456                                       | 30         |              |               | \$659       |                                |                               |                           |
| 4.500                          | 104.830                                       | 30         |              |               | \$669       |                                |                               |                           |

Search Product and Pricing

 Click on the Request Lock button

|                                                                                                    |                                                                                                    | Pipeline 🕨 Lock F                                                                                                    | orm 🚽 New Search 🕨 RateSheet 🕨                                                                      |
|----------------------------------------------------------------------------------------------------|----------------------------------------------------------------------------------------------------|----------------------------------------------------------------------------------------------------|----------------------------------------------------------------------------------------------------|
|                                                                                                    |                                                                                                    | · · ·                                                                                                    |                                                                                                    |
|                                                                                                    |                                                                                                    |                                                                                                    |                                                                                                    |
| Selected Loan: Loan ID: 3571 Status: Re                                                                                                    | igisterea Borrower:Homeowner 🔀 🚑                                                                                                    | · · · · ·                                                                                                    |                                                                                                    |
|                                                                                                    |                                                                                                    |                                                                                                    | •                                                                                                   |
| Printer Friendly Version                                                                                                    | Update Encompass                                                                                                    | Request Lock                                                                                                    | Save As Prospect                                                                                    |
| Barrower Information                                                                                                    |                                                                                                    |                                                                                                    |                                                                                                    |
| Sofrower Information                                                                                                    |                                                                                                    |                                                                                                    |                                                                                                    |
| Borrower First Name                                                                                                    | Borrower La                                                                                                    | ast Name                                                                                                    | Borrower SSN                                                                                        |
| John                                                                                                    | Homeov                                                                                                    | wher a first sector of                                                                                                    | 999-40-5000                                                                                         |
| 750                                                                                                    | 17.944                                                                                                    | Self Employed                                                                                                    | U.S. Citizen                                                                                        |
| ,50                                                                                                    | Application                                                                                                    | un Date                                                                                                    | Lock Expiration                                                                                     |
| Encompass Loan Number                                                                                                    |                                                                                                    |                                                                                                    | Look Expiration                                                                                     |
| Property Information                                                                                                    |                                                                                                    |                                                                                                    |                                                                                                    |
| Property Information<br>Property Type<br>PUD                                                                                                    | Occupancy<br>Primary Residence                                                                                                    | Number of Units<br>1 Unit                                                                                                    | Number of Stories                                                                                   |
| Property Information Property Type PUD 2505 5 Creek St                                                                                                    | Occupancy<br>Primary Residence<br>• Property .                                                                                                  | Number of Units<br>1 Unit<br>Address                                                                                                    | Number of Stories                                                                                   |
| Property Information Property Type PUD 2505 S Creek St Property City                                                                                                    | Occupancy<br>Primary Residence<br>• Property ,                                                                                                  | Number of Units<br>1 Unit<br>Address                                                                                                    | Number of Stories                                                                                   |
| Property Information Property Type PUD 2505 S Creek St • Property City Troy                                                                                                    | Occupancy<br>Primary Residence<br>• Property :<br>State<br>Michigan (MI)                                                                        | Number of Units<br>1 Unit<br>Address<br>• Property Zip<br>48083                                                                                  | Number of Stories<br>1<br>County<br>Oakland                                                         |
| Property Information Property Type PUD 2505 S Creek St • Property City Troy                                                                                                    | Occupancy<br>Primary Residence<br>• Property -<br>State<br>Michigan (MI)                                                                        | Number of Units<br>1 Unit<br>Address<br>• Property Zip<br>48083                                                                                  | Number of Stories<br>1<br>County<br>Oakland                                                         |
|                                                                                                    | Occupancy<br>Primary Residence<br>• Property .<br>State<br>Michigan (MI)                                                                        | Number of Units<br>1 Unit<br>Address<br>• Property Zip<br>48083                                                                                  | Number of Stories<br>1<br>County<br>Oakland                                                         |
|                                                                                                    | Occupancy<br>Primary Residence<br>• Property .<br>State<br>Michigan (MI)                                                                        | Number of Units<br>1 Unit<br>Address<br>• Property Zip<br>48083                                                                                  | Number of Stories<br>1<br>County<br>Oakland                                                         |
| Compass Loan Number<br>472755  Property Information Property Type PUD 2505 S Creek St Property City Troy  Loan Information • First Lien Amt. 132000                                   | Occupancy<br>Primary Residence<br>• Property .<br>State<br>Michigan (MI)<br>• Closed End Second<br>0                                            | Number of Units<br>1 Unit<br>Address<br>• Property Zip<br>48083<br>• HELOC Line Amt.<br>0                                                        | Number of Stories<br>1<br>County<br>Oakland<br>HELOC Drawn Amt.<br>0                                |
|                                                                                                    | Occupancy<br>Primary Residence<br>• Property .<br>State<br>Michigan (M1)<br>• Closed End Second<br>0<br>Appraisal Amount                        | Number of Units<br>1 Unit<br>Address<br>• Property Zip<br>48083<br>• HELOC Line Amt.<br>0<br>Loan Purpose                                        | Number of Stories<br>1<br>County<br>Oakland<br>• HELOC Drawn Amt.<br>0<br>• Cash-Out Amount         |
| Encompass Loan Number<br>472755 Property Information Property Type PUD 2505 S Creek St • Property City Troy Loan Information • First Lien Amt. 132000 Price/Estimated Value 165000    | Occupancy<br>Primary Residence<br>• Property a<br>State<br>Michigan (MI)<br>• Closed End Second<br>0<br>Appraisal Amount<br>165000              | Number of Units<br>1 Unit<br>Address<br>• Property Zip<br>48083<br>• HELOC Line Amt.<br>0<br>Loan Purpose<br>Purchase                            | Number of Stories<br>1<br>County<br>Oakland<br>• HELOC Drawn Amt.<br>0<br>• Cash-Out Amount<br>0.00 |
|                                                                                                    | Occupancy<br>Primary Residence<br>• Property J<br>State<br>Michigan (MI)<br>• Closed End Second<br>0<br>Appraisal Amount<br>165000<br>CLTV      | Number of Units<br>1 Unit<br>Address<br>• Property Zip<br>48083<br>• HELOC Line Amt.<br>0<br>Loan Purpose<br>Purchase<br>• HCLTV (Line Amt)      | Number of Stories 1 County Oakland HELOC Drawn Amt. 0 Cash-Out Amount 0.00 HCLTV (Drawn Amt)        |
| Compass Loan Number<br>472755  Property Information Property Type PUD 2505 5 Creek St Property City Troy  Loan Information First Lien Amt. 132000 Price/Estimated Value 165000 UIV 80 | Occupancy<br>Primary Residence<br>• Property J<br>State<br>Michigan (MI)<br>• Closed End Second<br>0<br>Appraisal Amount<br>165000<br>CLTV<br>0 | Number of Units<br>1 Unit<br>Address<br>• Property Zip<br>48083<br>• HELOC Line Amt.<br>0<br>Loan Purpose<br>Purchase<br>• HCLTV (Line Amt)<br>0 | Number of Stories 1 County Oakland HELOC Drawn Amt. 0 Cash-Out Amount 0.00 HCLTV (Drawn Amt) 0      |

• After you Request Lock, you will receive this pop up, just click close at the top right hand corner.

|                                                     |                                        | Pipeline 🕨 Lock Fo      | orm 👻 New Search 🕨 🦷 RateSheet 🕨 |
|-----------------------------------------------------|----------------------------------------|-------------------------|----------------------------------|
| Selected Loan: Loan ID: <b>3571</b> Stat            | us: Lock Pending Borrower: Homeowner 🌈 | 1 0 6 6 8 6 0 5         | 2 9                              |
|                                                     |                                        |                         |                                  |
| Borrower Information                                |                                        |                         |                                  |
| Borrower First Name<br>John                         |                                        | <u>Close</u>            | Borrower SSN<br>999-40-5000      |
| FICO                                                | Your lock request was submitted and    | data was pushed to your | Citizenship                      |
| Encompass Loan Numb                                 | er LOS.                                |                         | U.S. Citizen                     |
| 472755                                              |                                        |                         |                                  |
|                                                     | Please continue your work on this loa  | n within your LOS.      |                                  |
| Property Information                                |                                        |                         |                                  |
| Property Type<br>PUD                                |                                        |                         | Number of Stories                |
|                                                     |                                        |                         |                                  |
| Property City                                       |                                        |                         | County                           |
| Тгоу                                                |                                        |                         | Oakland                          |
|                                                     |                                        |                         |                                  |
| Loan Information                                    |                                        |                         |                                  |
| <ul> <li>First Lien Amt.</li> <li>132000</li> </ul> |                                        |                         | HELOC Drawn Amt.                 |
| Price/Estimated Value                               |                                        |                         | Cash-Out Amount                  |
| 165000                                              |                                        | ~                       | 0.00                             |
|                                                     |                                        |                         | HCLIV (Drawn Amt)                |

LO

• Your lock will state pending request click on F5 to refresh the page. When it is complete you should see the Current Lock Status as "Locked"

| LOAN SUMMARY              | Vour Ioan is locked in Optimal Blue. Changes to 1003 are not permitted at this time |                                        |       |         |                                  |
|---------------------------|-------------------------------------------------------------------------------------|----------------------------------------|-------|---------|----------------------------------|
| 1003                      | P                                                                                   | roduct, Pricing & Lock                 |       |         | View Lock History Change Request |
| PRODUCT PRICING &<br>LOCK |                                                                                     |                                        |       |         |                                  |
| DOCUMENTS                 |                                                                                     | Product & Lock Details                 |       |         | Current Lock Status              |
| CONDITIONS                |                                                                                     | FHLMC Conforming 30 Yr Fixed           |       |         |                                  |
| AN ACTIONS                |                                                                                     | ADJUSTMENTS                            | RATE  | PRICE   | PRICE(\$)                        |
| ort Additional Data       |                                                                                     | Base                                   | 3.875 | 102.261 | \$4974.20                        |
| mit for Review            |                                                                                     | LTV is 75.01-80.00%, And FICO is >=740 |       | -0.500  | \$(1100.00)                      |

#### Submit to ACH Trust

Couple more steps and you can Submit!

#### **Document Delivery/Uploads**

- After you click on the Loan Summary Page > Documents Tab, you will see the following three documents that are required to be uploaded in order to submit for initial review.
  - Corr: Appraisal
  - Corr: Closing Package
  - Corr: Credit Package
- Uploading documents can be done the following two ways:
  - Drag and Drop, or
  - Browse and attach
  - \*Please Note\* each upload is limited to 200MB

| Bill Borrower<br>123 street, Troy, MI, 48083<br>01Test Company | Investor Loan #: 471452 Total Loan Amt: \$180,000.00 Loan Type: Conventional Rate: 5.000% C 1st Conventional Loan Purpose: Purchase LTV/CLTV: 90.00% / 90.00% / 90.00% |    |
|----------------------------------------------------------------|----------------------------------------------------------------------------------------------------|----|
| i≡ LOAN SUMMARY                                                |                                                                                                    | _  |
| 国 1003                                                         | Expand All Collapse All + Add Document Print Fax Cover Sheet                                                                                                    |    |
|                                                                | Max attachment size is 200 MB. View Supported Files                                                                                                    | s. |
|                                                                | All Borrowers                                                                                                    |    |
| & PURCHASE<br>CONDITIONS                                       | [UNASSIGNED] Drag & Drop files here or Browse for files                                                                                                    |    |
| LOAN ACTIONS                                                   | CORR: APPRAISAL     Drag & Drop files here or     Browse for files                                                                                                    |    |
| Import Additional Data                                         | CORR: CREDIT PACKAGE SUBMISSION     Drag & Drop files here or     Browse for files                                                                                     |    |
| Submit for Review                                              | CORR: CLOSING PACKAGE SUBMISSION Drag & Drop files here or Browse for files                                                                                            |    |

#### **Purchase Conditions Document Delivery/Uploads**

- Purchase Conditions will be added by ACH Trust.
- Go to the Purchase Conditions tab to view.
- Key Date/ Purchase Suspended will be in the Loan Summary and an email will go out stating the loan is approved with conditions. (Job Aid)

| E LOAN SUMMARY                                              | Vour loan is locked in Optimal Blue. Changes to 1003 are not permitted at this time * |                                                                                                    |  |  |
|-------------------------------------------------------------|---------------------------------------------------------------------------------------|----------------------------------------------------------------------------------------------------|--|--|
|                                                             | FILTER BY                                                                             | Prior To 🔹 All 🔹 Expand All Collapse All Notify Lender 🕅                                                                                                    |  |  |
|                                                             |                                                                                       | Max attachment size is 200 MB. View Supported Files.                                                                                                    |  |  |
| PURCHASE<br>CONDITIONS                                      | Category                                                                              | Condition Prior to Borrower Pair Status Date 💭 Action                                                                                                    |  |  |
| LOAN ACTIONS<br>Import Additional Data<br>Submit for Review | <ul> <li>Assets</li> </ul>                                                            | Assets: Bank Statements     Approval     Joseph Bagin     Fulfilled     10/04/2017     0       Acceptable verification of funds to close, with complete bank<br>statements supporting \$_9,000_ in funds to close. Includes<br>\$ for required reserves. All non-payroll large deposits<br>must be verified.     Fulfilled     10/04/2017     0 |  |  |
|                                                             |                                                                                       | CORR: PURCHASE CONDITIONS SUBMISSION Unlink Drag & Drop files here or Browse for files                                                                                                    |  |  |
|                                                             |                                                                                       |                                                                                                    |  |  |
|                                                             | ✓ Income                                                                              | Income: W2's - Borrower     Approval     Joseph Bagin     Fulfilled     10/04/2017     0       Borrower to provide satisfactory W2s for the following years:        Re-Open                                                                                                    |  |  |
|                                                             |                                                                                       | CORR: PURCHASE CONDITIONS SUBMISSION Unlink Drag & Drop files here or Browse for files                                                                                                    |  |  |
|                                                             |                                                                                       | Link Document to Condition                                                                                                    |  |  |

#### **Submit for review**

 Click Submit for Review

\*Loan will go to ACH Trust to review and U/W.

| Bill Borrower<br>123 street, Troy, MI, 48083<br>01Test Company |                                      | Investor Loan #: <b>471452</b><br>Lender Loan #: <b>472715</b> | Total Loan Amt: <b>\$160,000.00</b><br>Decision FICO: <b>750</b> | Loan Type: Conventiona<br>Loan Purpose: Purchase | I Rate: <b>4.000</b><br>LTV/CLTV: <b>80.00</b> | %<br>% / 80.00% |
|----------------------------------------------------------------|--------------------------------------|----------------------------------------------------------------|------------------------------------------------------------------|--------------------------------------------------|------------------------------------------------|-----------------|
| i LOAN SUMMARY                                                 |                                      |                                                                |                                                                  |                                                  |                                                |                 |
| 圓 1003                                                         |                                      |                                                                |                                                                  |                                                  | Kev Dates                                      |                 |
| C PRODUCT PRICING & LOCK                                       | <b>Bill Borrower</b><br>\$160,000.00 |                                                                | Pending Purchase Review                                          |                                                  | Registered                                     | 09/16/2017      |
|                                                                |                                      |                                                                |                                                                  |                                                  | Submitted for Review                           | -               |
| PURCHASE<br>CONDITIONS                                         | Loan Type<br>Conventional            | Document Type FullDocumentation                                | Open<br>Bracky for Devicey                                       | 0                                                | Purchase Suspended                             | -               |
| LOAN ACTIONS                                                   | Lien Position<br>FirstLien           | Loan Purpose<br>Purchase                                       | Ready for Review                                                 | 0                                                | Purchase Rejected Purchased Approval           | -               |
| Import Additional Data                                         | Amortization Type<br>Fixed Rate      | Purpose of ReFi<br>-                                           | 123 street. Trov. M                                              | /  48083                                         | Clear to Purchase                              | -               |
| Submit for Review                                              | Amortization Term                    |                                                                | Primary 1 Unit Detached                                          | d                                                | Purchase Date                                  | -               |
|                                                                | 500                                  |                                                                | Purchase Price<br>\$200,000                                      | Estimated Value<br>\$200,000                     | Cancelled Date                                 |                 |

#### **Pipeline Views**

- The TPO Connect Pipeline views will display all of your loans
- You will be able to view all the loans you have access to.
- You will be able to view and search by loan number, Investor loan number and Borrower name.
- The Advanced Filter allows you to filter by certain criteria (see next slide)
- To view a loan, please click on the loan number and you will be taken to the Loan Summary page (See Slide 16).

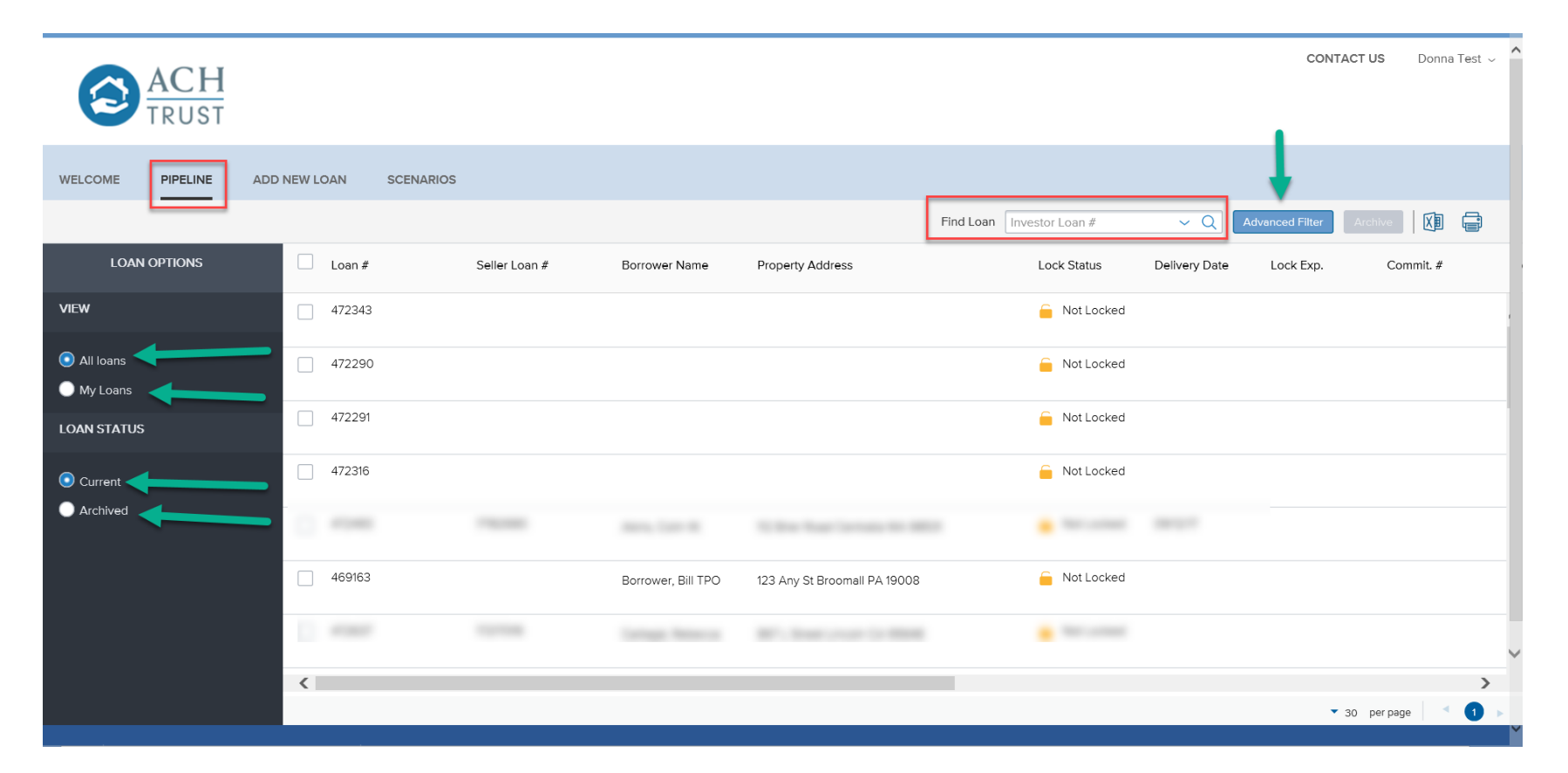

#### **Advanced Filter**

- Advanced Filter allows for you to filter by Milestones, Lock Status etc.
- Filters can be cleared as well.

| peline Filters                                                 |                                                                |
|----------------------------------------------------------------|----------------------------------------------------------------|
| Choose your filters.                                           | Clear Filters                                                  |
| Milestones                                                     | Lock Status                                                    |
| Approval                                                       | All Lock Status                                                |
| Date Started                                                   | Cancelled                                                      |
| MM/DD/YYYY to MM/DD/YYYY                                       | Lock Requested                                                 |
|                                                                | Locked                                                         |
| Estimated Close Date                                           | Locked, New Lock Requested                                     |
| Image: MM / DD / YYYY         to         Image: MM / DD / YYYY | Lock Extension Requested                                       |
| Property Address                                               | Lock Cancellation Requested                                    |
|                                                                | Expired                                                        |
| Prop State                                                     | Expired, New lock requested                                    |
| -                                                              | Expired, Extension Requested                                   |
|                                                                | Lock Expiration                                                |
| Loan Officer                                                   | Image: MM / DD / YYYY         to         Image: MM / DD / YYYY |
| <b>•</b>                                                       |                                                                |
| Loan Processor                                                 |                                                                |
| -                                                              |                                                                |
|                                                                |                                                                |
|                                                                |                                                                |
|                                                                | Cancel Apply Filters                                           |

#### **Loan Summary**

- Loan Summary page lists the detailed info of your loan.
- The Documents Tab on the left is where you upload the documents and conditions (see slide 19)
- The Key Dates are the most recent status updates of your loan (See Slide 22)

| Bill Borrower<br>123 street, Troy, MI, 48083<br>01Test Company | Investor Loan #: 47<br>Lender Loan #: 47                                                                                      | 152     Total Loan Amt:     \$180,000.00     Loan Type:     Conventional     Rate:     5.000%       715     Decision FICO:     Loan Purpose:     Purchase     LTV/CLTV:     90.00% / 90.00%     C     1st     C |
|----------------------------------------------------------------|----------------------------------------------------------------------------------------------------|----------------------------------------------------------------------------------------------------|
| 🗄 LOAN SUMMARY                                                 |                                                                                                    |                                                                                                    |
|                                                                | <b>Bill Borrower</b><br>\$180,000.00                                                                                          | Pending Purchase Review     Registered     09/16/2017       Submitted for Review     -                                                                                                    |
|                                                                | Loan Type         Document Type           Conventional         FullDocumentation           Lien Position         Loan Purpose | Purchase Conditions     Purchase Suspended       Open     0       Ready for Review     0       Purchase Rejected     -                                                                                          |
| LOAN ACTIONS                                                   | FirstLien     Purchase       Amortization Type     Purpose of ReFi       Fixed Rate     -                                     | Purchased Approval -<br>123 street, Troy, MI 48083<br>Purchase Date -<br>Purchase Date -                                                                                                    |
| Submit for Review                                              | Amortization Term<br>360                                                                                                    | Primary     Font     Detached       Purchase Price     Estimated Value       \$200,000     \$200,000                                                                                                    |
|                                                                | Not Locked 5.000%                                                                                                    |                                                                                                    |
|                                                                | Net Price                                                                                                    | Credit Information                                                                                                    |
|                                                                | Commitment Type Lock Date                                                                                                    |                                                                                                    |
|                                                                | Commitment Number Lock Expiration                                                                                             | Borrower Experian/TransUnion/Equifax<br>Bill Borrower                                                                                                    |
|                                                                | Delivery Type Lock Days                                                                                                    |                                                                                                    |

#### **Viewing Your Purchase Advice**

- After the file is purchased, you will be notified of the status via email. The date will be provided on the Loan Summary as well.
- The purchase advice will be available in the Documents Tab.

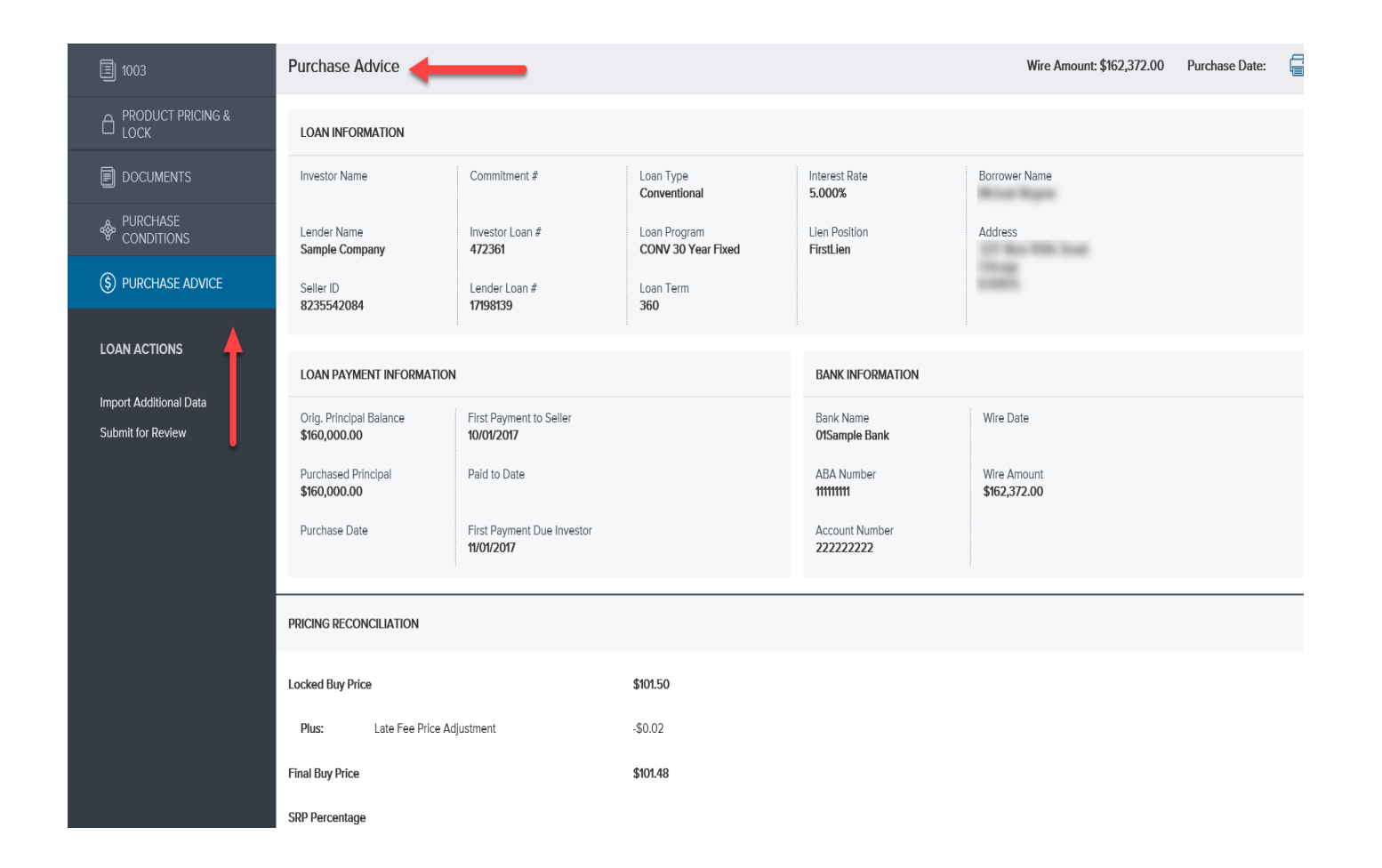

# Loan Summary – Key Dates

#### **Key Dates**

- **Registered** loan has been created in TPO connect (either via the 3.2 file being imported or manually entered)
- **Submitted for Review** Loan file is ready for initial review. At this point, the file is registered, locked and the Three (see Uploading Documents slide) main uploads have been submitted via the TPO Connect portal
- **Purchase Suspended** This is the date that the loan is Reviewed and has been conditioned for additional stips.
- **Purchase Approval/ Clear to Purchase** This is the date ACH Trust clears your loan for purchase.
- **Purchase Date** This is the date we funded your loan and issued the Purchase Advice
- **Purchase Rejected** This is the date a loan is rejected and will not be purchased by ACH Trust.
- Cancelled Date- The date the Correspondent withdraws their loan with ACH Trust.

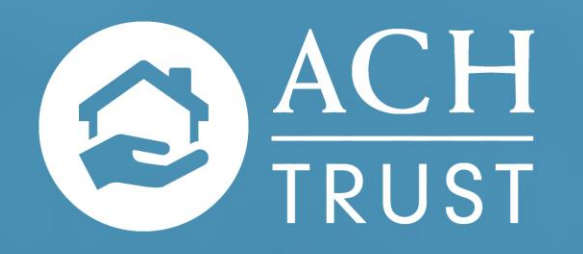

#### THANK YOU!

#### 70 East 55th St., 22nd Floor | New York, NY 10022 (844) 608-7878 | www.achtrust.com

Information is subject to change without notice. This is not an offer for extension of credit or a commitment to lend. Georgia Residential Mortgage Licensee. Illinois Residential Mortgage Licensee. CA License #: 41DBO-45117. REgulator Licensed by the Department of Business Oversight under the California Residential Mortgage Lending Act.

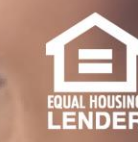